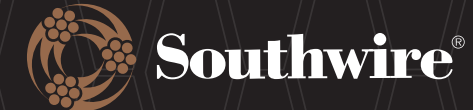

# CREATING A SOUTHWIRE CUSTOMER HUB ACCOUNT

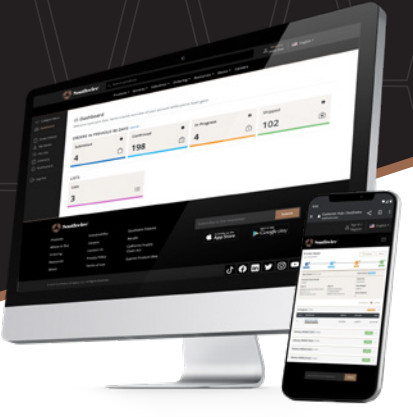

# **CREATE ACCOUNT**

**Click here,** scan the QR code at the bottom of the page, or navigate to the Southwire Customer Hub website to begin Account Creation process. | **southwire.com/customerhub** 

- Choose Create an Account and type in your work email account.
- Select Register to begin filling in the form.

\**No personal email addresses are allowed*. Your account must be paired with the email address issued to you by your company. Due to cyber security protocols, we cannot accept Gmail, Yahoo, Hotmail, or any other generic domains.

| 😥 Southwire                                                                     | Q. Search Products |                                            | Sign in /<br>Register |
|---------------------------------------------------------------------------------|--------------------|--------------------------------------------|-----------------------|
| Products * Services * Industries * Ordering * Resources * About * Join Our Team |                    |                                            |                       |
|                                                                                 |                    |                                            |                       |
| Returnin                                                                        | g Customer         |                                            | ·                     |
| Email Address *                                                                 |                    | Email Address *<br>jane.doe@companyabc.com |                       |
| Password *                                                                      |                    | Register                                   | 1                     |
| Forgot your pass                                                                | word?              | L                                          | J                     |
| Sign in                                                                         |                    |                                            |                       |

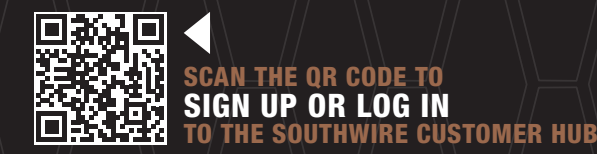

#### 1-855-798-6657 | SOUTHWIRE.COM

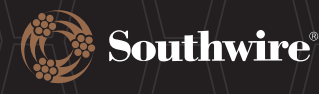

### **CREATING A SOUTHWIRE CUSTOMER HUB ACCOUNT**

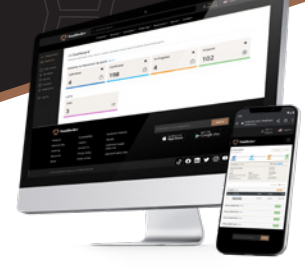

#### • Click Select under Customer Hub Account.

| Products Services Industries Orde                                                                                                    | ing + Resources + About + Join Our Team                                                                                                    |
|----------------------------------------------------------------------------------------------------|----------------------------------------------------------------------------------------------------|
| Please complete the                                                                                                    | registration request                                                                                                    |
|                                                                                                    |                                                                                                    |
| What Account Type Do You Need?                                                                                                    | ,                                                                                                    |
| What Account Type Do You Need?<br>Standard Account                                                                                                    | Customer Hub Account                                                                                                    |
| What Account Type Do You Need?<br>Standard Account<br>A Standard Account allows you to register projects, as well as save and share<br>lists. Contractors, DIVers, inspectors, and other non-distributor customers are<br>eligible for this account. | Customer Hub Account<br>A Customer Hub account allows existing Southwire customers, employees or<br>agents to view orders, check inventory and receive notifications. Distributors,<br>agents and employees are eligible for this account. |

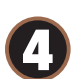

З

• The Account Number is not required to create an account.

• If available, please type in the Account Number. If not available, move to the next required field.

| Account Number  This is not a required field to create an account. | ompany Name* |
|--------------------------------------------------------------------|--------------|
| Role* Please Select                                                |              |
| Please Select 🗸                                                    |              |
|                                                                    |              |
| User details                                                       |              |
| First Name* La                                                     | ist Name*    |

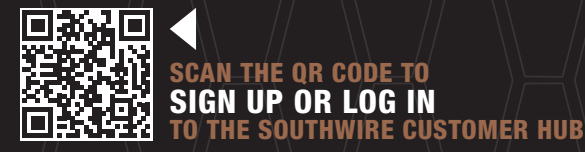

#### 1-855-798-6657 | SOUTHWIRE.COM

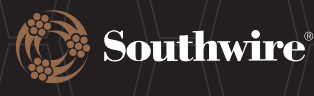

6

# **CREATING A SOUTHWIRE CUSTOMER HUB ACCOUNT**

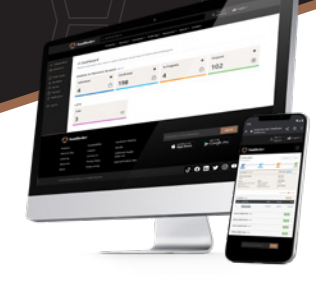

| please fill out our Become a Customer form. If your b<br>Account. | denong to an organization from our network or asstrbution partners. In your organization would like to join our network,<br>usiness is not a distribution facility that serves contractors and/or the general public, please apply for our Standard |
|-------------------------------------------------------------------|----------------------------------------------------------------------------------------------------|
| Account Number                                                    | Company Name*                                                                                                    |
|                                                                   | Company ABC                                                                                                    |
| Role*                                                             |                                                                                                    |
| Buyer                                                             | ×                                                                                                    |
|                                                                   |                                                                                                    |
| User details                                                      |                                                                                                    |
| First Name*                                                       | Last Name*                                                                                                    |
| Jane                                                              | Doe                                                                                                    |
| Phone No.*                                                        | Mobile No.                                                                                                    |
| 555-555-5555                                                      |                                                                                                    |
| Address                                                           |                                                                                                    |
| Country*                                                          | Address Line 1* 0                                                                                                    |
| United States                                                     | <ul> <li>123 Company Lane</li> </ul>                                                                                                    |
| Address Line 2                                                    | City* 🚺                                                                                                    |
|                                                                   | Somewhere                                                                                                    |
| State*                                                            | Zip/Postal Code* 0                                                                                                    |
| Coorgio                                                           | 12345                                                                                                    |

- 6
- Continue to fill in the remaining fields and choose Create Account to complete the registration process.

| Confirm Password * 0 |
|----------------------|
| ******               |
|                      |
|                      |

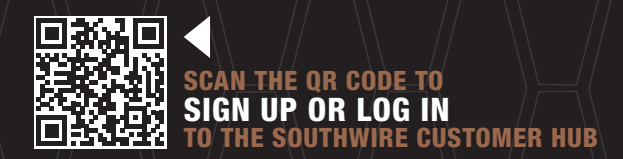

#### 1-855-798-6657 | SOUTHWIRE.COM

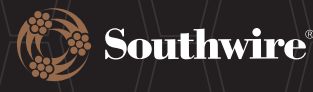

# **CREATING A SOUTHWIRE CUSTOMER HUB ACCOUNT**

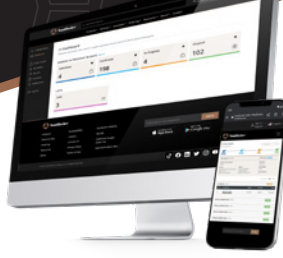

• Once complete you will be redirected to the Homepage where it says "Thank you for registering for a Customer Hub Account! Please give us *24-72 hours* to review your registration and create your account. You will receive an email once this process is complete."

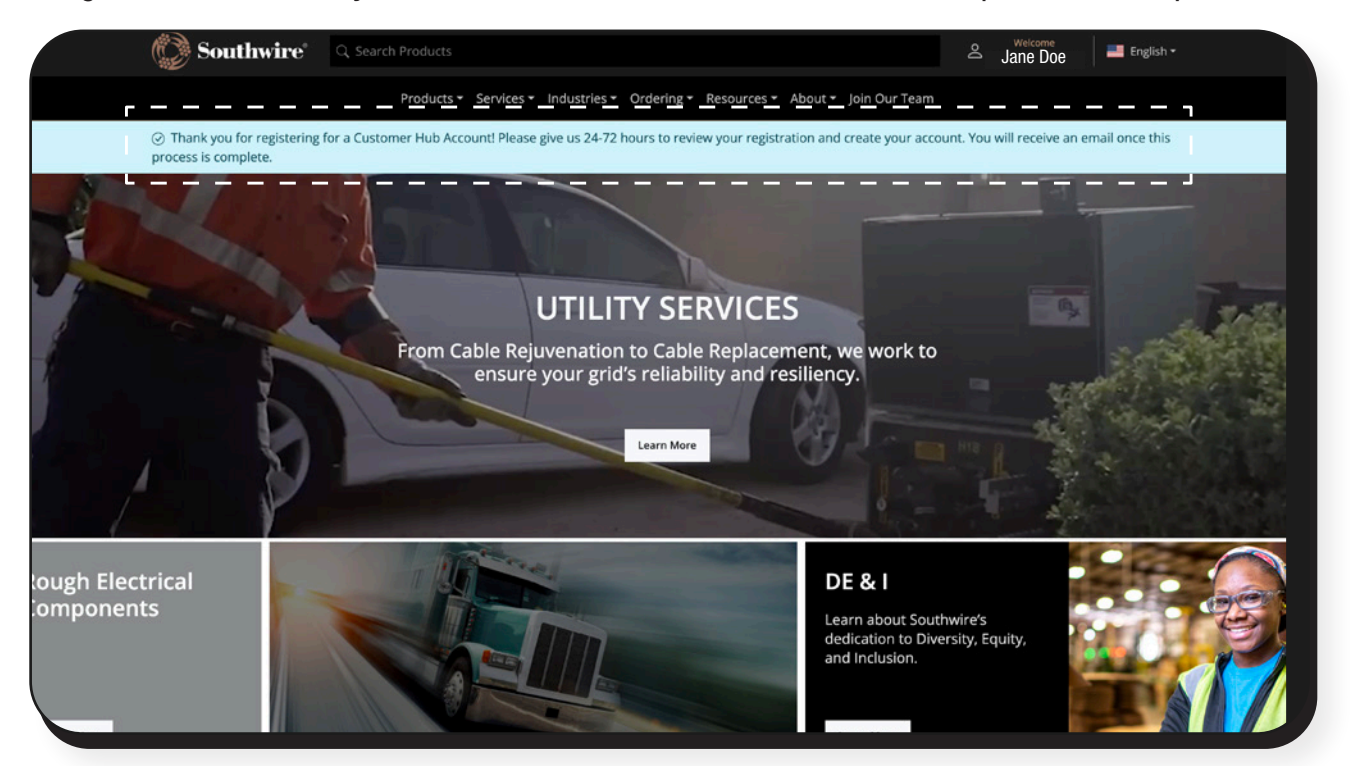

• Upon receiving the email you will be directed to the Homepage where you will be greeted to sign into your new Customer Hub Account.

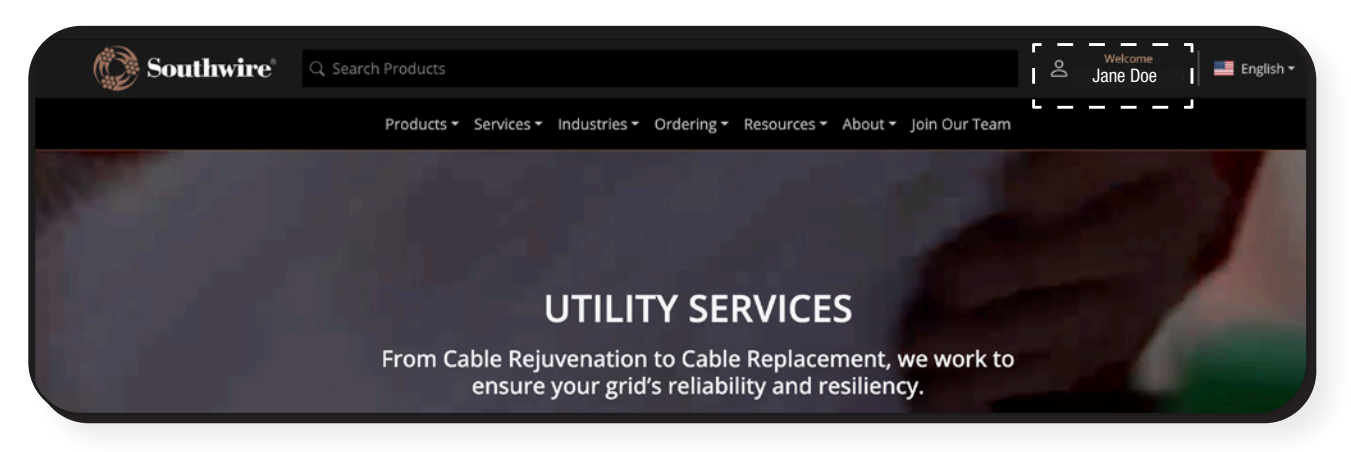

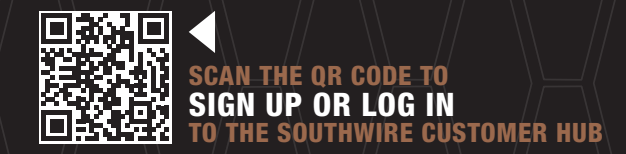

#### 1-855-798-6657 | SOUTHWIRE.COM